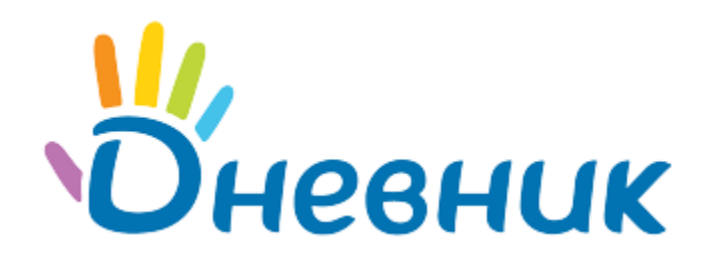

Инструкция по заполнению данных образовательной организации в АИС «Дневник.ру» в соответствии с УФТТ

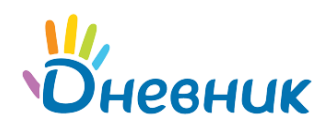

# Оглавление

| Введ | ение                                      | . 3 |
|------|-------------------------------------------|-----|
| 1.   | Профиль организации                       | . 3 |
| 2.   | Образовательные программы                 | . 9 |
| 3.   | Предметы                                  | 10  |
| 4.   | Виды оценок                               | 10  |
| 5.   | Информация об успеваемости и посещаемости | 11  |
| 6.   | Контингент образовательной организации    | 11  |

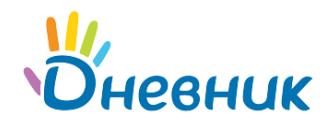

# Введение

В соответствии с распоряжением Правительства РФ от 25 октября 2014 г. № 2125-р в настоящее время активно ведутся работы по внедрению регионального сегмента ЕФМС «Контингент» в различных регионах Российской Федерации.

Посредством интеграции из различных систем электронных журналов и дневников (в том числе с АИС «Дневник.ру») в региональные сегменты ЕФМС «Контингент» должны будут регулярно поступать данные об образовательном процессе, успеваемости обучающихся, миграции обучающихся и сотрудников между образовательными организациями (далее – ОО), а также другая необходимая информация для мониторинга и анализа образования в регионе.

В связи с этим **очень важно организовать процесс по своевременному и наиболее полному наполнению профилей образовательных организаций и информации об их образовательном процессе.** Особенно стоит отметить те данные, которые будут являться обязательными для передачи информации в региональный сегмент ЕФМС «Контингент».

Обязательные данные, которые должен содержать региональный сегмент ЕФМС «Контингент», приводятся в документе Министерства информационных технологий и связи «Унифицированные функционально-технические требования к региональному сегменту единой федеральной межведомственной системы учета контингента обучающихся по основным образовательным программам и дополнительным общеобразовательным программам» (далее - УФТТ).

# 1. Профиль организации

Одним из самых важных этапов является заполнение профиля образовательной организации. Все действия по настройке профиля ОО производятся в разделе «Администрирование». Заполнение профиля организации обязательно включает в себя внесение данных во все поля следующих вкладок:

- «Об организации»;
- «Доп. сведения»;
- «Расчётный счёт»;
- «Контакты»;
- «Здания».

#### Для перехода к заполнению профиля необходимо:

- на верхней синей ленте выбрать «Образование»/«ОДО»;
- в открывшемся меню нажать «Моя школа»/«Моя организация» (Рисунок 1);
- нажать на значок «гаечный ключ» (Рисунок 2);
- в блоке «Настройки» выбрать пункт «Об организации» (Рисунок 3).

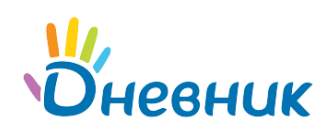

## Инструкция по заполнению данных в соответствии с УФТТ

| Mr.          |           |            | 🌱 Nor        | пробуйте Янде | екс.Браузер | p  |              |      |                                  |                                           |
|--------------|-----------|------------|--------------|---------------|-------------|----|--------------|------|----------------------------------|-------------------------------------------|
| Оневни       | IK 🦷 1    | <b>.</b>   |              |               | Q           |    | Личный счёт  | .1   | Базир А.Г.<br>Сотрудник,Родитель | <ul> <li>Помощь</li> <li>Выход</li> </ul> |
| моя страни   | 1ЦА ОБІ   | щение      | организация  | ОБРА          | ЗОВАНИ      | 1E | одо          | дети | приложен                         | ия                                        |
| Рабочий стол | Моя школа | Мои классь | ы Расписание | Журналы       | Отчеты      | д  | Іомашние зад | ания | Учительская                      |                                           |

Рисунок 1 – Вход в профиль ОО

| MA MA   |           | DNICEH | NOO" |        |       |       | Образо     | зательное учре | ждение               | R  |
|---------|-----------|--------|------|--------|-------|-------|------------|----------------|----------------------|----|
| NO'     | 05 17/141 | пазил  | 11-0 |        |       |       | MAO        | У "Гимназия    | №0" •                | 4- |
| Профиль | Календарь | Классы | Люди | Группы | Файлы | Форум | Объявления | Газета         | Виртуальные кабинеты |    |

## Рисунок 2 – Переход в раздел «Администрирование»

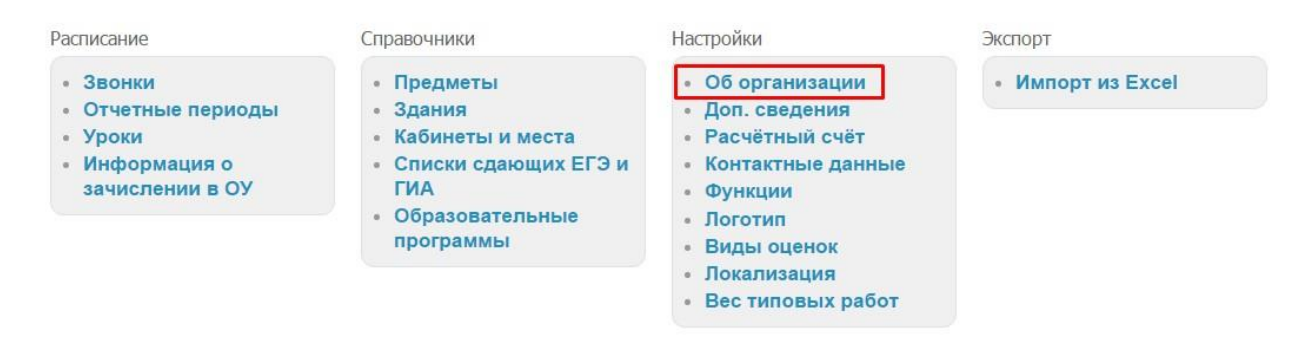

Рисунок 3 – Переход к разделу «Настройки»

Шаг 1. «Об организации»

На этой вкладке необходимо:

- внести данные во все поля вкладки (Рисунок 4):
  - о орг. форма ОО;
  - тип ОО;
  - вид ОО;
  - организационная структура;
  - форма собственности;
  - управляющая организация;
  - дата основания ОО;
  - о краткое название;
  - о полное название;
- после заполнения информации внизу страницы нажать «Сохранить».

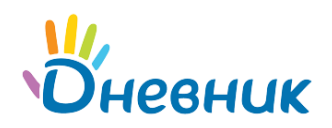

МАОУ "Гимназия №0" > Администрирование

| Об организации                 | Доп. сведения               | Расчётный счёт                    | Контакты      | Функции    | Логотип | Локализация                                                                                                    |
|--------------------------------|-----------------------------|-----------------------------------|---------------|------------|---------|----------------------------------------------------------------------------------------------------|
| Орг. форма ОУ                  | Муниципалы                  | ное автономное обр                | оазовательно  | е учрежд 🔻 |         | Краткое название используето<br>страницах Дневника.<br>Полное название показываето<br>полное имаятие показываето |
| Гип ОУ                         | Общеобразо                  | вательное учрежде                 | ние           | ۲          |         | странице школы.                                                                                                  |
| Вид ОУ                         | Гимназия                    |                                   |               | •          |         |                                                                                                    |
| Организационная<br>структура   | Самостоятел                 | ьное учреждение                   |               | Ţ          |         |                                                                                                    |
| Форма собственности            | Федеральная                 | а собственность                   |               |            |         |                                                                                                    |
| Управляющая организац          | ия Министерств              | о образования и на                | уки Тес ▼     |            |         |                                                                                                    |
| Дата основания ОУ              | 27.08.2008                  |                                   |               |            |         |                                                                                                    |
| Краткое название               | МАОУ "Гимна                 | азия №0"                          |               |            |         |                                                                                                    |
|                                | Например, Школа             | i N⊴ 1                            |               |            |         |                                                                                                    |
| Полное назва <mark>н</mark> ие | Муниципальн<br>учреждение " | ое автономное об⊔<br>Гимназия №0" | цеобразовате  | льное      |         |                                                                                                    |
|                                | Например, Средн             | яя общеобразовательн              | ная школа № 1 |            | 1       |                                                                                                    |

Рисунок 4 – Об организации

**Примечание:** важным шагом для ОО является выбор управляющей организации. Данная информация является обязательной для передачи в АИС «Контингент», поэтому необходимо правильно указывать принадлежность к государственным или муниципальным органам управления.

Если данные будут указаны неверно, то сотрудники управляющих организаций не увидят ОО в списке подведомственных, что повлияет на ведение отчётности и передачу данных в систему АИС «Контингент».

Шаг 2. «Доп. Сведения»

На этой вкладке необходимо:

- заполнить обязательные реквизиты организации: полное и краткое наименование, ИНН, ОКТМО (Рисунок 5);
- заполнить поля с данными о лицензии организации (Рисунок 6): информация является обязательной для передачи в АИС «Контингент».

**Примечание:** каждое из полей принимает определенное количество цифр для того или иного номера (кода) (ИНН: 10 цифр; ОКТМО: 11 цифр).

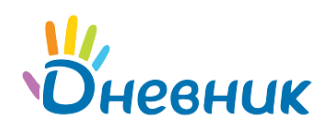

#### МАОУ "Гимназия №0" > Администрирование

# Настройки школы

| Об организации     | Доп. сведения                               | Расчётный счёт             | Контакты   | Функции | Логотип | Локализация                              |                                                                             |
|--------------------|---------------------------------------------|----------------------------|------------|---------|---------|------------------------------------------|-----------------------------------------------------------------------------|
| Наименование юр.ли | нца Введите полн<br>юридического            | ное наименование<br>о лица | ß          |         |         | Актуальные расположени коды <u>ОКПФ.</u> | версии классификаторов<br>ы по ссылкам:<br><u>ОКВЭД, ОКТМО, код ОКАТО</u> . |
| Краткое наименован | ие Введите крат                             | кое наименование           | юридическо |         |         |                                          |                                                                             |
| кпп                | Введите КПП<br>Например, 12345              | 6789                       |            |         |         |                                          |                                                                             |
| инн                | <b>1234567890</b><br>Например, <i>12345</i> | 67890                      |            |         |         |                                          |                                                                             |
| OKTMO              | 46605158106<br>Согласно ОК 33-              | 2013. Например. 46605      | 158106     |         |         |                                          |                                                                             |
| Код ОКПО           | 99912345                                    | 946                        |            |         |         |                                          |                                                                             |
| ОГРН               | 12345678901<br>Например, 42245              | 23<br>67800423             |            |         |         |                                          |                                                                             |

## Рисунок 5 – Доп. сведения

| Лицензия                          |                      |
|-----------------------------------|----------------------|
| Регистрационный номер<br>лицензии | 2507                 |
|                                   | Например, 2507       |
| Серия, номер бланка               | AAA 002626           |
|                                   | Например, ААА 002626 |
| Дата начала действия              | 📰 30.12.2008 до 📰    |

## Рисунок 6 – Сведения о лицензии

### Шаг 3. «Расчётный счёт»

На вкладке необходимо заполнить информацию о банке и ввести номер счёта (Рисунок 7).

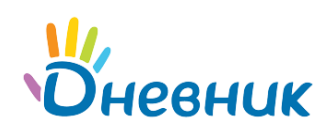

| Расчётный счёт         |                                           |                                                                  |
|------------------------|-------------------------------------------|------------------------------------------------------------------|
| БИК банка              | Введите БИК банка (например, 123456789)   | Введите данные расчётного счёта<br>указанного юридического лица. |
| Название банка         | Введите название банка                    |                                                                  |
| К/с банка              | Введите корреспондентский счёт банка      |                                                                  |
| Номер расчётного счёта | Введите номер текущего расчётного счёта к |                                                                  |
|                        |                                           |                                                                  |

## Рисунок 7 – Расчетный счёт

#### Шаг 4. «Контакты»

На вкладке «Контакты» необходимо ввести (Рисунок 8):

- данные об основном адресе;
- контактные данные ОО.

| Об организации    | Доп. сведения                     | Расчётный счёт                                          | Контакты                       | Функции        | Логотип             | Локализация                               |                                                                           |
|-------------------|-----------------------------------|---------------------------------------------------------|--------------------------------|----------------|---------------------|-------------------------------------------|---------------------------------------------------------------------------|
| Оридический адрес | 173143, Сан                       | кт-Петербург, ул. За                                    | наний д.5, корг                | 1.2            | ~                   | Введите осн<br>Адреса кажд<br>редактируют | овной адрес и контакты школь<br>ого здания школы<br>ся в <b>зданиях</b> . |
| ючтовый адрес     | например, 7230<br>173143, Сан     | ит <i>г, г.самара, улица I.</i><br>кт-Петербург, ул. Зн | енина, о. т<br>наний д.5, корг | 1.2            |                     |                                           |                                                                           |
|                   | Например, 1230<br>улица Ленина, д | 012, Самарская област<br>3. 1                           | ль, Алексеевский               | район. с. Алек | <u>"</u><br>сеевка, |                                           |                                                                           |
| Гелефоны          | (812) 490-70                      | -33                                                     |                                |                |                     |                                           |                                                                           |
|                   | Например, (812)                   | 303-83-77 (приёмная д                                   | іректора)                      |                |                     |                                           |                                                                           |
| Факс              |                                   |                                                         |                                |                |                     |                                           |                                                                           |
|                   | Например, (812)                   | 303-83-77                                               |                                |                |                     |                                           |                                                                           |
| Email             | team@compa                        | any.dnevnik.ru                                          |                                |                |                     |                                           |                                                                           |
|                   | Например, info@                   | @sampleschool.spb.ru                                    |                                |                |                     |                                           |                                                                           |
| Сайт              | schools.dnev                      | /nik.ru/10                                              |                                |                |                     |                                           |                                                                           |
|                   | Наплимер, www                     | sampleschool spb ru                                     |                                |                |                     |                                           |                                                                           |

#### Рисунок 8 - Контакты

**Примечание:** можно указывать несколько телефонных номеров для разных контактных лиц. При этом рядом с номером в скобках записывается должность или структура, к которой относится номер телефона.

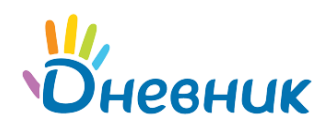

Шаг 5. «Здания»

На этом шаге необходимо внести информацию о филиалах, дополнительных корпусах, зданиях библиотеки. Переход к заполнению информации осуществляется несколькими способами:

- напрямую с вкладки «Контакты» по слову «зданиях» в ссылке справа от поля для заполнения (Рисунок 9);
- из раздела «Администрирование» / блок «Справочники» (Рисунок 10).

Для заполнения нужно:

- открыть «Список зданий» (Рисунок 11);
- нажать «Добавить здание»;
- ввести соответствующую информацию и нажать «Создать» (Рисунок 12).

Данные о всех дополнительных корпусах также будут представлены в портфолио организации в АИС «Контингент».

| МАОУ "Гимназия №0" > / | Администрирование |                      |                |         |         |                                           |                                                                  |             |
|------------------------|-------------------|----------------------|----------------|---------|---------|-------------------------------------------|------------------------------------------------------------------|-------------|
| Настройки              | школы             |                      |                |         |         |                                           |                                                                  |             |
| Об организации         | Доп. сведения     | Расчётный счёт       | Контакты       | Функции | Логотип | Локализация                               |                                                                  |             |
| Юридический адрес      | 173143, Сан       | кт-Петербург, ул. Зн | аний д.5, корг | 1.2     |         | Введите осн<br>Адреса кажд<br>редактируют | овной адрес и конта<br>ого здания школы<br>ся в <b>зданиях</b> . | акты школы. |

## Рисунок 9 – Контакты (переход к адресам зданий)

| Расписание                                                                                                    | Справочники                                                                                                    | Настройки                                                                                                    | Экспорт           |
|----------------------------------------------------------------------------------------------------|----------------------------------------------------------------------------------------------------|----------------------------------------------------------------------------------------------------|-------------------|
| <ul> <li>Звонки</li> <li>Отчетные периоды</li> <li>Уроки</li> <li>Информация о<br/>зачислении в ОУ</li> </ul> | <ul> <li>Предметы</li> <li>Здания</li> <li>Кабинеты и места</li> <li>Списки сдающих ЕГЭ и<br/>ГИА</li> <li>Образовательные<br/>программы</li> </ul> | <ul> <li>Об организации</li> <li>Доп. сведения</li> <li>Расчётный счёт</li> <li>Контактные данные</li> <li>Функции</li> <li>Логотип</li> <li>Виды оценок</li> <li>Локализация</li> <li>Вес типовых работ</li> </ul> | • Импорт из Excel |

#### Рисунок 10 – Здания

МАОУ "Гимназия №0" > Администрирование

#### Список зданий школы

| Название                                        | Кабинеты |                                          |
|-------------------------------------------------|----------|------------------------------------------|
| Библиотечный корпус                             | 5        | Добавить здание                          |
| 173126, Санкт-Петербург, ул. Новая, 21          |          |                                          |
| Главное здание                                  | 67       | В школе может быть одно или              |
| 173143, Санкт-Петербург, ул. Знаний д.5, корп.2 |          | несколько зданий.                        |
| Младшая школа 1                                 | 3        | Создаваемые в школе                      |
| 173143, Санкт-Петербург, ул. Знаний д.5, корп.1 |          | кабинеты можно привязывать<br>к зданиям. |

#### Рисунок 11 – Список зданий школы

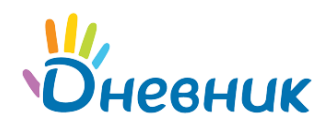

| Название здания |                                             |    | Введите название здания, его кратко<br>описание и адрес. |
|-----------------|---------------------------------------------|----|----------------------------------------------------------|
|                 | Например, Основное здание или Старшая школа |    |                                                          |
| Адрес           |                                             |    |                                                          |
|                 |                                             |    |                                                          |
|                 |                                             | 1. |                                                          |
| )писание        |                                             |    |                                                          |
|                 |                                             |    |                                                          |
|                 |                                             |    |                                                          |
|                 |                                             |    |                                                          |
|                 |                                             |    |                                                          |

Рисунок 12 – Новое здание

# 2. Образовательные программы

Для учета данных об образовательном процессе образовательных организаций региона в АИС «Контингент» также обязательно заполнить в АИС «Дневник.ру» информацию об образовательных программах, реализующихся в ОО.

Данные обо всех образовательных программах, по которым ведется обучение, заполняются в разделе «Администрирование».

Для перехода к заполнению образовательных программ необходимо:

- на верхней синей ленте выбрать «Образование»/«ОДО», в открывшемся меню «Моя школа»/«Моя организация»;
- нажать на значок «гаечный ключ»;
- в блоке «Справочники» выбрать пункт «Образовательные программы» (Рисунок 13);
- нажать «Добавить программу» (Рисунок 14);
- заполнить все поля на странице (Рисунок 15).

| Расписание                                                                                                    | Справочники                                                                                                    | Настройки                                                                                                    | Экспорт           |
|----------------------------------------------------------------------------------------------------|----------------------------------------------------------------------------------------------------|----------------------------------------------------------------------------------------------------|-------------------|
| <ul> <li>Звонки</li> <li>Отчетные периоды</li> <li>Уроки</li> <li>Информация о<br/>зачислении в ОУ</li> </ul> | <ul> <li>Предметы</li> <li>Здания</li> <li>Кабинеты и места</li> <li>Списки сдающих ЕГЭ и<br/>ГИА</li> <li>Образовательные<br/>программы</li> </ul> | <ul> <li>Об организации</li> <li>Доп. сведения</li> <li>Расчётный счёт</li> <li>Контактные данные</li> <li>Функции</li> <li>Логотип</li> <li>Виды оценок</li> <li>Локализация</li> <li>Вес типовых работ.</li> </ul> | • Импорт из Excel |

Рисунок 13 – Образовательные программы

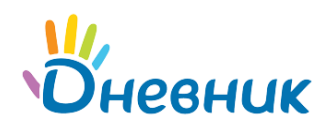

| МАОУ "Гимназия №0" > Администрирование<br>Образовательные программы |              |        | Добавить программу     |
|---------------------------------------------------------------------|--------------|--------|------------------------|
| <ul> <li>2015/2016 учебный год</li> <li>Текущий год</li> </ul>      |              |        |                        |
| Название программы                                                  | Предмет      |        | Класс и учебные группы |
| Программа МГУ                                                       | Алг. и геом. | Демо 6 |                        |

### Рисунок 14 – Создание образовательной программы

МАОУ "Гимназия №0" > Администрирование > Образовательные программы

| D              |                           |              |
|----------------|---------------------------|--------------|
| PERSVTUDODSUUE | ANN 220 P 2 T A T L L A L | / TROFRAMMLI |
| гедактирование | JUDasubaiCIBRU            |              |
|                |                           |              |

| 2015/2016                                          | Копировать программу                                                                                                    |
|----------------------------------------------------|----------------------------------------------------------------------------------------------------|
| Программа Тест                                     | удалить программу                                                                                                    |
| образовательная программа основного общего образ • | Внимательно заполните информацию об<br>образовательной программе.                                                              |
| авторская •                                        |                                                                                                    |
| Алгебра и геометрия 🔹                              |                                                                                                    |
| Демо 6<br>Изменить                                 |                                                                                                    |
| ема                                                | Примеры системы образования: "Школа<br>России", "Планета знаний" и др.                                                         |
| основу                                             | Укажите наименование и автора<br>программы, взятой за основу утверждённой<br>в ОО рабочей программы.                           |
|                                                    |                                                                                                    |
|                                                    | 2015/2016 Программа Тест образовательная программа основного общего образи • авторская • Алгебра и геометрия • Демо 6 Изменить |

#### Рисунок 15 – Редактирование образовательной программы

# 3. Предметы

Обязательными для передачи в АИС «Контингент» также являются предметы, которые преподаются в образовательной организации. Если организация активно использует АИС «Дневник.py», **предметы уже должны быть заполнены**. Подробнее о заполнении перечня предметов можно прочесть в ««Руководстве администратора» соответствующей системы.

#### 4. Виды оценок

Отчёты по успеваемости будут отображаться в АИС «Контингент» корректно, если в профиле организации в АИС «Дневник.ру» установлены все используемые системы оценивания. Подробнее о системах оценивания можно прочесть в «Руководстве администратора» соответствующей системы. **О**невник

# 5. Информация об успеваемости и посещаемости

Для корректной передачи информации об успеваемости и посещаемости важно обеспечить регулярное выставление оценок и отметок о присутствии учителями. Администратору предварительно требуется выполнить соответствующие настройки:

- создать расписание звонков;
- создать отчетные периоды;
- создать классы / группы;
- перевести классы / группы в новый учебный год;
- создать расписание занятий.

Всю подробную информацию по данным настройкам можно найти в «Руководстве администратора» соответствующей системы.

# 6. Контингент образовательной организации

Крайне важным является наиболее полное заполнение профилей персон (сотрудников ОО, учащихся и их родителей) в АИС «Дневник.ру», так как данные автоматически будут переноситься в реестр контингента АИС «Контингент». Всю подробную информацию можно найти в «Руководстве администратора» соответствующей системы.

# Поддержка пользователей

Найти ответы на любые вопросы, а также оставить заявку можно на Портале службы поддержки пользователей Дневник.ру.

Главная | Портал службы поддержки